## Tageszeitzugriff für eine SSID auf der RV110W

## Ziel

Auf dem RV110W kann ein Administrator einer SSID (Security Set ID) erlauben, zu bestimmten Zeiten auf das Netzwerk zuzugreifen. Dies trägt zur Erhöhung der Netzwerksicherheit bei. In diesem Artikel wird erläutert, wie Sie die Zugriffszeiteinstellungen für die RV110W konfigurieren.

## Anwendbare Geräte

• RV110 W

## Verfahrensschritte

Schritt 1: Wählen Sie mit dem Webkonfigurationsprogramm **Wireless > Basic Settings** (Wireless > Grundeinstellungen). Die Seite *Grundeinstellungen* wird geöffnet.

| Basic Settings           |                |               |            |      |                              |          |                     |
|--------------------------|----------------|---------------|------------|------|------------------------------|----------|---------------------|
| Radio:                   | Enable         |               |            |      |                              |          |                     |
| Wireless Network Mode:   | B/G/N-Mixed -  |               |            |      |                              |          |                     |
| Wireless Band Selection: | © 20MHz 🖲 20/  | 40MHz         |            |      |                              |          |                     |
| Wireless Channel:        | 6-2.437 GHZ    | •             |            |      |                              |          |                     |
| AP Management VLAN:      | 1 🔻            |               |            |      |                              |          |                     |
| U-APSD (WMM Power Save): | Enable         |               |            |      |                              |          |                     |
| Wireless Table           |                |               |            |      |                              |          |                     |
| Enable SSID SSID Name    | SSID Broadcast | Security Mode | MAC Filter | VLAN | Wireless Isolation with SSIE | WMM (    | WPS Hardware Button |
| 📃 🔼 ciscosb1             |                | Disabled      | Disabled   | 1    |                              | 1        | ۲                   |
| CISCOSb2                 |                | Disabled      | Disabled   | 1    |                              | <b>V</b> |                     |
| CISCOSb3                 |                | Disabled      | Disabled   | 1    |                              | V        | 0                   |
| OFF ciscosb4             |                | Disabled      | Disabled   | 1    |                              | 1        | O                   |
| Edit Edit Secu           | Irity Mode     | Edit MAC Fil  | tering     | Tir  | me of Day Access             |          |                     |
| Save Cancel              |                |               |            |      |                              |          |                     |

Schritt 2: Aktivieren Sie in der Wireless-Tabelle das Kontrollkästchen einer SSID, in der Sie die Einstellungen für Tageszeitzugriff bearbeiten möchten.

Schritt 3: Klicken Sie auf Tageszeit. Eine neue Seite wird geöffnet.

| dd / Edit Ac | cess Point Configuration    |
|--------------|-----------------------------|
| Active Time: | Enable                      |
| Start Time:  | 12 - Hours 0 - Minutes AM - |
| Stop Time:   | 12 - Hours 0 - Minutes AM - |

Schritt 4: Aktivieren Sie rechts neben Active Time (Aktive Zeit) das Kontrollkästchen **Enable** (Aktivieren), um den Zugriff auf das Netzwerk für die SSID nur zu bestimmten Zeiten zuzulassen.

Schritt 5: Verwenden Sie rechts neben Startzeit die Dropdown-Menüs Stunden, Minuten und AM/PM, um die Startzeit festzulegen, zu der ein SSID auf das Netzwerk zugreifen kann.

Schritt 6: Verwenden Sie rechts neben "Stopp Time" die Dropdown-Menüs "Hours" (Stunden), "Minutes" (Minuten) und "AM/PM", um die Haltezeit festzulegen, zu der ein SSID auf das Netzwerk zugreifen kann.

Schritt 7: Klicken Sie auf **Speichern**, um die Änderungen zu speichern, **Abbrechen**, um sie zu verwerfen, oder **Zurück**, um zur vorherigen Seite zurückzukehren.